# To Create and Find a Bookmark in Mozilla Firefox

Ministry of Health and Long-Term Care

Version 1.0 November 2012

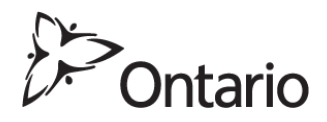

\* **NOTE:** This document is to assist users to create and correct a bookmark in their web browser to the GO Secure Login screen to access the Medical Claims Electronic Data Transfer service.

### Download and install Mozilla Firefox onto your computer

Download the latest version of Mozilla Firefox from the URL: <u>http://www.mozilla.org/en-US/firefox/new/</u>

Open your Mozilla Firefox web browser.

| 🕹 Welcome to Firefox - Mozil        | lla Firefox                                            |                  |                    |
|-------------------------------------|--------------------------------------------------------|------------------|--------------------|
| Ele Edit View History Bookma        | arks <u>T</u> ools <u>H</u> elp                        |                  |                    |
| 🕘 Welcome to Firefox                | × 🥹 Mozilla Firefox Start Page 🛛 😽 🕂                   |                  |                    |
| 🔶 🖲 www.mozila.org/en-US/firefo     | px/16.0.2/firstrun/                                    | ☆ マ C 🛃 + Google | <u>ب</u>           |
| Mozilla Firefox is free and open so | ource software from the non-profit Mozilla Foundation. |                  | Know your rights × |
| <b>Firefox</b>                      | ANY STREET L                                           | 1 B 52 5         | mozilla -          |

Type in the URL for GO Secure in the address field <u>https://www.edt.health.gov.on.ca</u>, then press the "Enter" key.

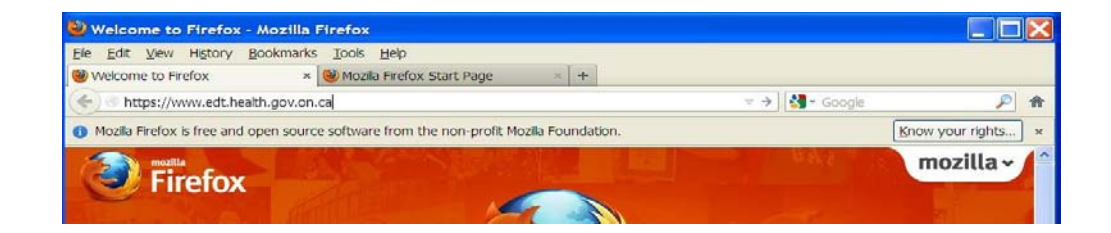

The following warning screen <u>may</u> be displayed.

On the "This Connection is Untrusted" screen, select the "Add Exception" button

The "Add Security Exception" screen will be displayed.

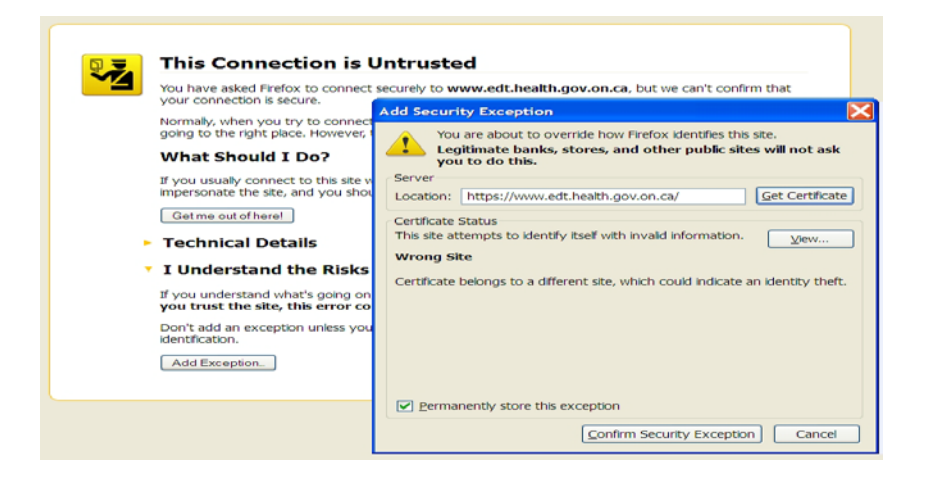

Left-click on the box "Permanently store this exception" to insert a checkmark;

Left-click on the "Confirm Security Exception" button to navigate to the "GO Secure Login" screen.

The URL is changed to reflect the current session.

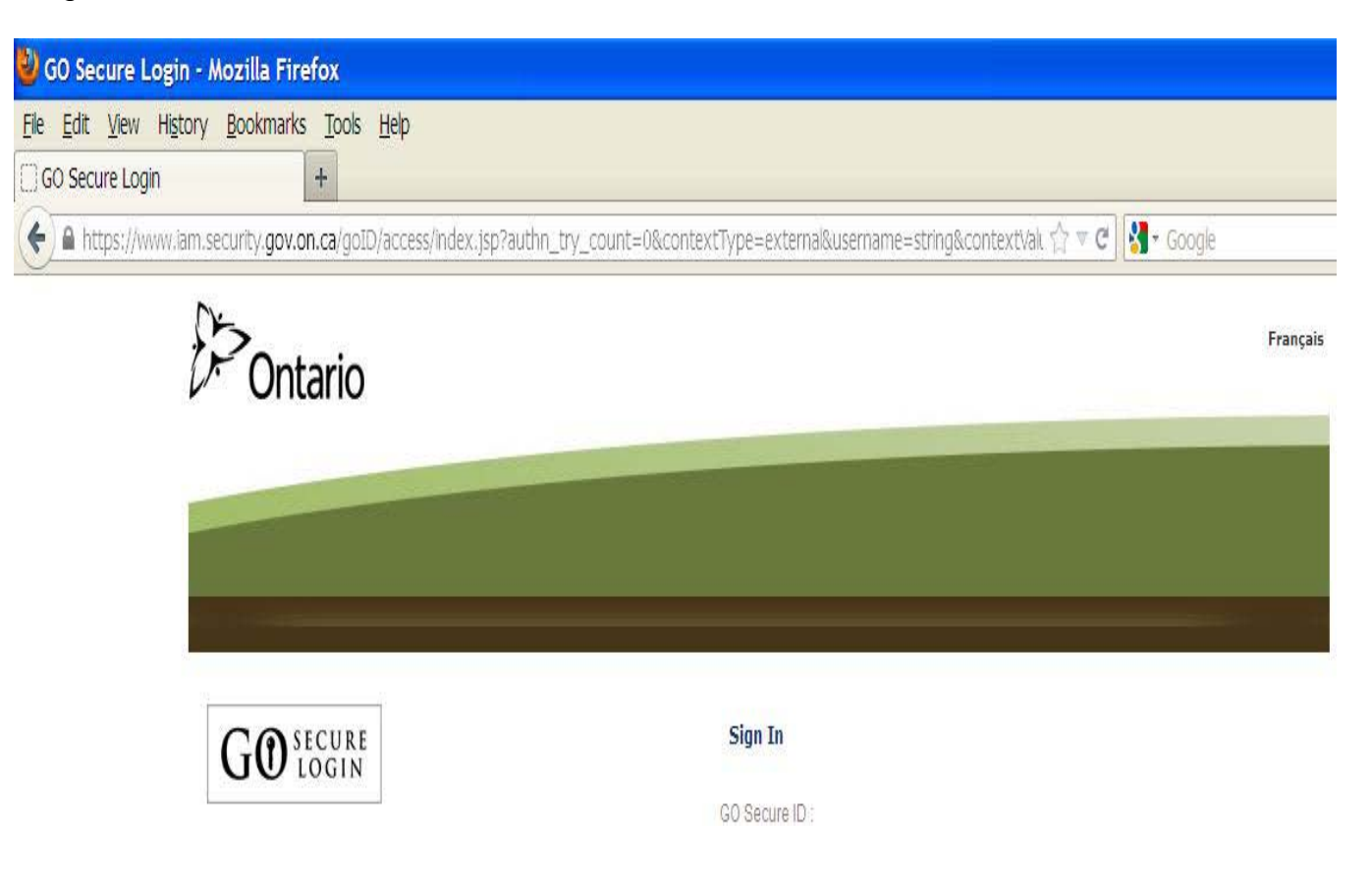

## To create a bookmark in Mozilla Firefox

Left-click on "Bookmarks" and a drop down menu will be displayed.

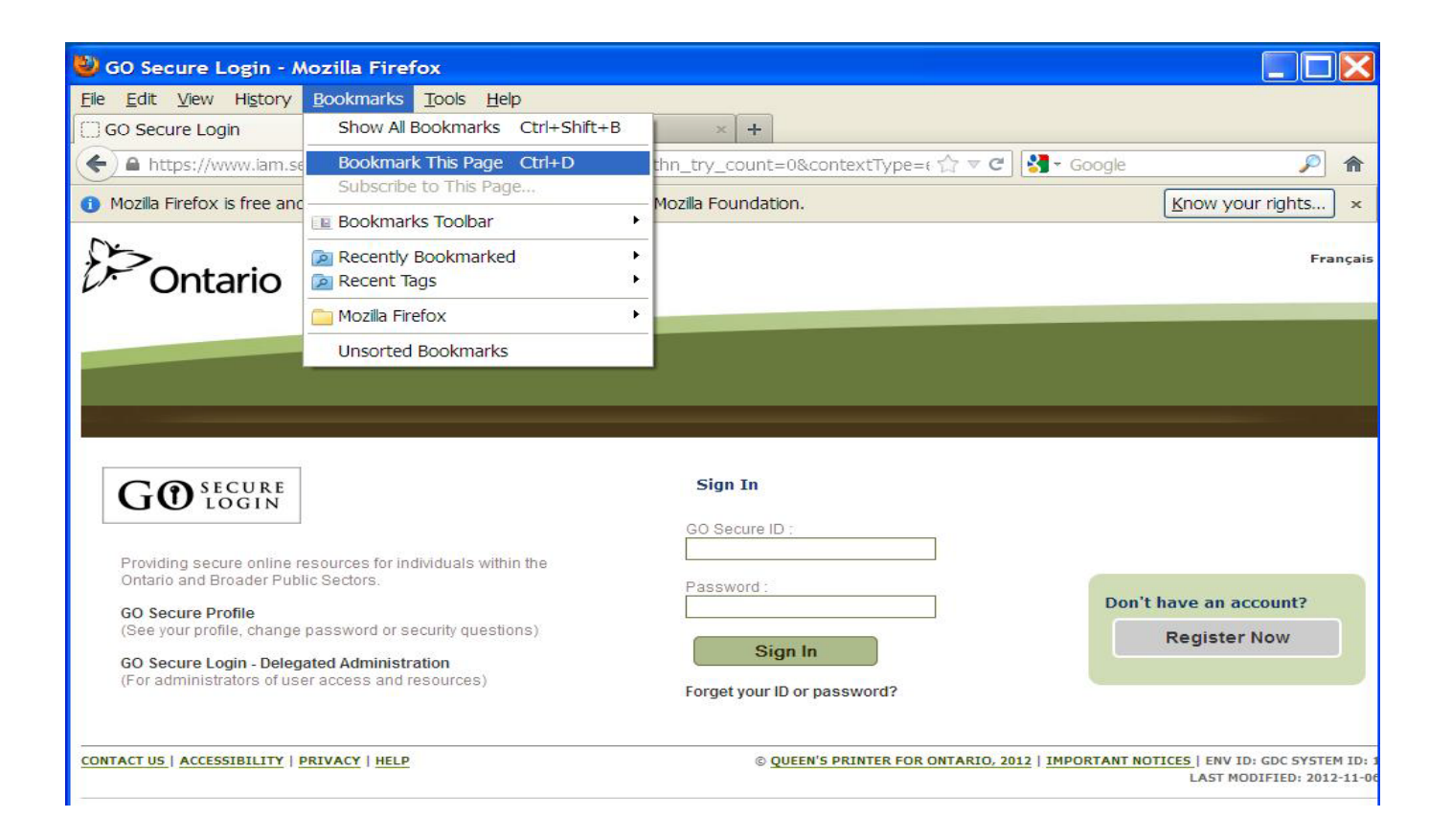

Left-click on the option "Bookmark This Page".

| GO Secure Login |            |  |
|-----------------|------------|--|
|                 | ·          |  |
| ommas           | •          |  |
| ommas           | Cancel     |  |
|                 | ommas<br>e |  |

Left-click on the "Done" button, and the GO Secure Login is now saved as a bookmark.

# To change the bookmark to the correct URL

To correct the bookmark you created for GO Secure, left-click on "Bookmarks" on the menu bar and the following drop down screen is displayed

| <u>F</u> ile <u>E</u> dit <u>V</u> iew Hi <u>s</u> tory | Bookmarks Tools Help                                |   |
|---------------------------------------------------------|-----------------------------------------------------|---|
| 🥹 Mozilla Firefox Start Page                            | Show All Bookmarks Ctrl+Shift+B                     | 3 |
| Go to a Website                                         | Bookmark This Page Ctrl+D<br>Subscribe to This Page |   |
|                                                         | Bookmarks Toolbar                                   | ł |
|                                                         | Recently Bookmarked                                 | ł |
|                                                         | Recent Tags                                         | • |
|                                                         | 🧰 Mozilla Firefox                                   | • |
|                                                         | GO Secure Login                                     |   |
|                                                         | Unsorted Bookmarks                                  |   |

Right-click on "GO Secure Login"

The following drop down screen is displayed

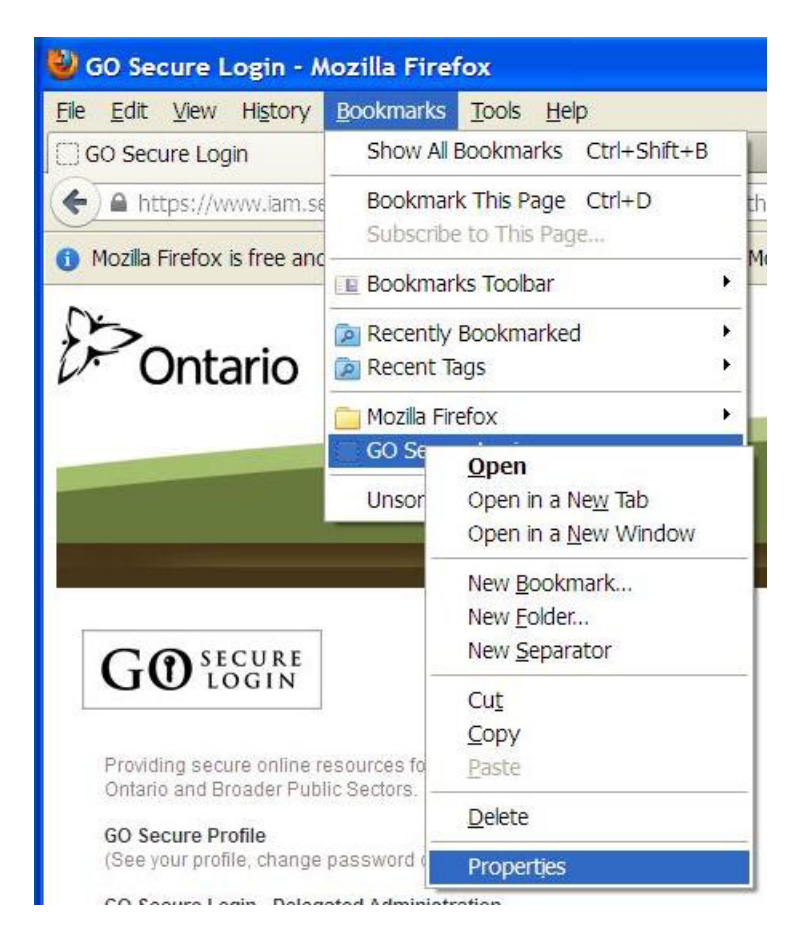

Right-click on "Properties".

The following pop up screen is displayed.

|   | Properties f         | or "GO Secure Login" 🛛 🗙                                                                                       |  |  |
|---|----------------------|----------------------------------------------------------------------------------------------------|--|--|
|   | <u>N</u> ame:        | GO Secure Login                                                                                                |  |  |
|   | Location:            | https://www.iam.security.gov.on.ca/goID/access/                                                                |  |  |
| 2 | <u>T</u> ags:        | Separate tags with commas                                                                                      |  |  |
|   | Keyword:             |                                                                                                    |  |  |
|   | <u>D</u> escription: | GO Secure Login is the Government of Ontario<br>online access point for Broader Public Sector<br>organizations |  |  |
|   | Load t <u>h</u> is   | Load t <u>h</u> is bookmark in the sidebar                                                                     |  |  |
|   |                      | Save Cancel                                                                                                    |  |  |

In the "Location" field there is text that is specific to the current internet session.

This URL may result in an "Oracle Error" screen the next time you attempt to use it.

Delete the displayed text and replace with: <u>https://www.edt.health.gov.on.ca</u>

|    | Properties f          | s for "GO Secure Login"                                                                                        |  |  |  |
|----|-----------------------|----------------------------------------------------------------------------------------------------|--|--|--|
|    | Name: GO Secure Login |                                                                                                    |  |  |  |
| c  | Location:             | https://www.edt.health.gov.on.ca/                                                                              |  |  |  |
|    | <u>T</u> ags:         | Separate tags with commas                                                                                      |  |  |  |
| II | Keyword:              |                                                                                                    |  |  |  |
| 0  | Description:          | GO Secure Login is the Government of Ontario<br>online access point for Broader Public Sector<br>organizations |  |  |  |
|    | Load t <u>h</u> is    | bookmark in the sidebar                                                                                        |  |  |  |
|    |                       | Save Cancel                                                                                                    |  |  |  |

Left-click on the "Save" button.

#### Logout and close your browser.

Reopen your browser and right-click on "Bookmarks" then on the drop down menu, right-click on "GO Secure Login" to be navigated to the GO Secure Login screen to access the Medical Claims Electronic Data Transfer service.

| 🐸 Mozilla Firefox Start Page - Mozilla Firefox |              |                      |                             |                       |                            |              |
|------------------------------------------------|--------------|----------------------|-----------------------------|-----------------------|----------------------------|--------------|
| <u>F</u> ile                                   | <u>E</u> dit | <u>V</u> iew         | History                     | <u>B</u> ookmarks     | <u>T</u> ools <u>H</u> elp | C.           |
| 🥮 M                                            | lozilla F    | irefox S             | S <mark>tart Pa</mark> ge   | Show All              | Boo <mark>kmarks</mark>    | Ctrl+Shift+B |
| Go to a Website                                |              | Bookmar<br>Subscribe | k This Page<br>to This Page | Ctrl+ <mark>D</mark>  |                            |              |
|                                                |              | Bookmar              | ks Toolbar                  | 1                     |                            |              |
|                                                |              |                      |                             | Recently<br>Recent Ta | Bookmarked<br>ags          |              |
|                                                |              |                      | C                           | Mozilla Fir           | efox<br>re Login           |              |
|                                                |              |                      |                             | Unsorted              | Bookmarks                  |              |
|                                                |              |                      |                             |                       |                            |              |